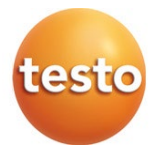

### testo 550i - digitale manifold

#### Gebruiksaanwijzing

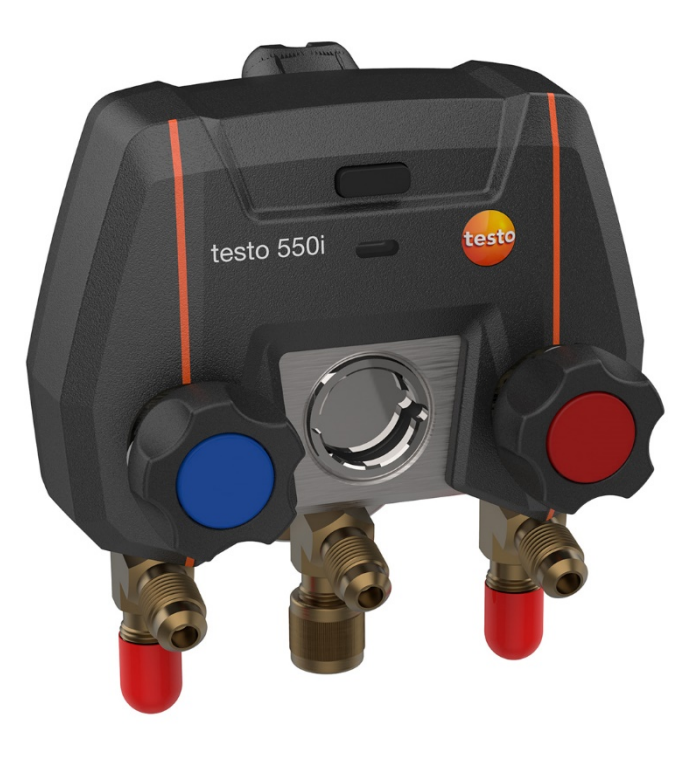

# Inhoudsopgave

| 1       | Over dit document                    | 5 |
|---------|--------------------------------------|---|
| 2       | Veiligheid en verwijdering           | 5 |
| 3       | Productspecifieke toelatingen        | 5 |
| 4       | Productspecifieke instructies        | 6 |
| 5       | Gebruik                              | 6 |
| 6       | Productbeschrijving                  | 7 |
| 7       | Eerste stappen                       | 8 |
| 7.1     | Batterijen / accu's plaatsen         | 8 |
| 7.2     | Instrument in- en uitschakelen       | 8 |
| 7.2.1   | Instrument inschakelen               | 8 |
| 7.2.2   | Instrument uitschakelen              | 8 |
| 7.3     | LED-status                           | 8 |
| 7.4     | Bluetooth <sup>®</sup>               | 9 |
| 7.4.1   | Compatibele voelers                  | 9 |
| 7.4.2   | Verbinding maken                     | 9 |
| 7.4.3   | In-/uitschakelen                     | 9 |
| 8       | Product gebruiken1                   | 0 |
| 8.1     | Meting voorbereiden1                 | 0 |
| 8.1.1   | Ventiel actuator bedienen1           | 0 |
| 8.1.2   | Meetmodus1                           | 1 |
| 8.2     | App – interface1                     | 1 |
| 8.3     | Hoofdmenu1                           | 2 |
| 8.4     | Meetmenu1                            | 3 |
| 8.4.1   | Standaard menu1                      | 4 |
| 8.4.1.1 | Grafiek-menu1                        | 4 |
| 8.4.1.2 | Tabel-menu1                          | 5 |
| 8.4.2   | Koudetechniek1                       | 6 |
| 8.4.3   | Doel-oververhitting                  | 0 |
| 8.4.4   | Dichtheidstest                       | 2 |
| 8.4.5   | Evacuering2                          | 4 |
| 8.5     | Klant2                               | 6 |
| 8.5.1   | Klant aanmaken en bewerken2          | 6 |
| 8.5.2   | Meetpunten aanmaken en bewerken2     | 7 |
| 8.6     | Geheugen2                            | 8 |
| 8.6.1   | Zoeken en wissen van meetresultaten2 | 8 |
| 8.7     | Sensoren                             | 9 |
| 8.7.1   | Informatie                           | 0 |
| 8.7.2   | Instellingen                         | 0 |

| 10       | Technische gegevens                    | 38   |
|----------|----------------------------------------|------|
| 9.7      | Reiniging vacuümsonde                  | . 37 |
| 9.6      | Batterijen / accu's vervangen          | . 37 |
| 9.5      | Meetnauwkeurigheid garanderen          | . 37 |
| 9.4      | Olierestanten verwijderen              | . 37 |
| 9.3      | Aansluitingen schoon houden            | . 37 |
| 9.2      | Instrument reinigen                    | . 36 |
| 9.1      | Kalibratie                             | .36  |
| 9        | Onderhoud                              | 36   |
| 8.10.2   | Procedure                              | . 34 |
| 8.10.1.2 | PC                                     | 34   |
| 8.10.1.1 | Besturingssysteem                      | 34   |
| 8.10.1   | Systeemeisen                           | . 34 |
| 8.10     | testo DataControl archiveringssoftware | . 33 |
| 8.9.3    | Disclaimer                             | . 33 |
| 8.9.2    | Tutorial                               | . 33 |
| 8.9.1    | Instrumentinformatie                   | . 33 |
| 8.9      | Hulp en informatie                     | . 32 |
| 8.8.4    | Privacy instellingen                   | . 32 |
| 8.8.3    | Gegevens van de onderneming            | . 32 |
| 8.8.2    | Meetinstellingen                       | . 31 |
| 8.8.1    | Taal                                   | . 31 |
| 8.8      | Instellingen                           | . 31 |

# 1 Over dit document

- De gebruiksaanwijzing is bestanddeel van het instrument.
- Houd deze documentatie altijd binnen handbereik, zodat u indien nodig snel zaken kunt opzoeken.
- Lees deze gebruiksaanwijzing aandachtig door en zorg dat u met het product vertrouwd bent, voordat u het gaat gebruiken.
- Geef deze gebruiksaanwijzing altijd door aan latere gebruikers van het product.
- Besteed bijzondere aandacht aan de veiligheidsinstructies en waarschuwingen om letsel en materiële schade te vermijden.

#### Symbolen en schrijfconventies

| Weergave   | Uitleg                                                                                                    |
|------------|----------------------------------------------------------------------------------------------------|
| 1          | Opmerking: fundamentele of nadere informatie                                                                                                    |
|            | Waarschuwing, risiconiveau overeenkomstig het signaalwoord:<br><b>Waarschuwing!</b> Ernstig lichamelijk letsel is mogelijk.<br><b>Voorzichtig!</b> Licht lichamelijk letsel of materiële schade zijn<br>mogelijk.<br>Tref de genoemde voorzorgsmaatregelen |
| 1<br>2<br> | Handeling: meerdere stappen, de volgorde moet in acht worden genomen                                                                                                    |
| -          | Gevolg of resultaat van een handeling                                                                                                    |
| ✓          | Voorwaarde                                                                                                    |
| >          | Handeling                                                                                                    |
| Menu       | Onderdelen van het instrument, het instrumentdisplay of het programmavenster.                                                                                                    |
| [OK]       | Bedieningsknoppen van het instrument of buttons in het programmavenster.                                                                                                    |

# 2 Veiligheid en verwijdering

Neem het document Testo informatie in acht (zit bij het product).

# 3 Productspecifieke toelatingen

Voor de actuele nationale toelatingen verwijzen we naar het bijgevoegde document **Approval and Certification**.

## 4 Productspecifieke instructies

- Als het meetinstrument valt of aan een andere vergelijkbare mechanische belasting wordt blootgesteld, dan kunnen de aansluitingen voor de koudemiddelslangen breken. Ook kunnen de ventiel actuatoren beschadigd raken, waardoor verdere schade binnenin het meetinstrument kan ontstaan, die uiterlijk niet herkenbaar is. Vervang daarom de koudemiddelslangen na elke val van het meetinstrument of wanneer het aan een vergelijkbare mechanische belasting werd blootgesteld, door nieuwe onbeschadigde koudemiddelslangen. Stuur het meetinstrument voor uw eigen veiligheid naar de Testo-klantenservice voor een technische controle.
- Door elektrostatische oplading kan het instrument stukgaan. Integreer alle componenten (installatie, ventielblok van de manifold, koudemiddelfles enz.) in de potentiaalvereffening (aarding). Neem de veiligheidsinstructies m.b.t. de installatie en het gebruikte koudemiddel in acht.
- Koudemiddelgassen kunnen schadelijk zijn voor het milieu. Neem de geldige milieubepalingen in acht.

# 5 Gebruik

De testo 550i is een geheel digitale, app-gebaseerde manifold met een hoge betrouwbaarheid voor digitaal werkende AC / R-technici. Dankzij een 2-wegventielblok kunnen AC/R-technici met de testo 550i door snelle en eenvoudige metingen, resultaten en digitale documentatie tijd besparen. Bovendien biedt dit compacte en robuuste instrument dankzij zijn compatibiliteit met talloze draadloze sondes onbeperkte flexibiliteit.

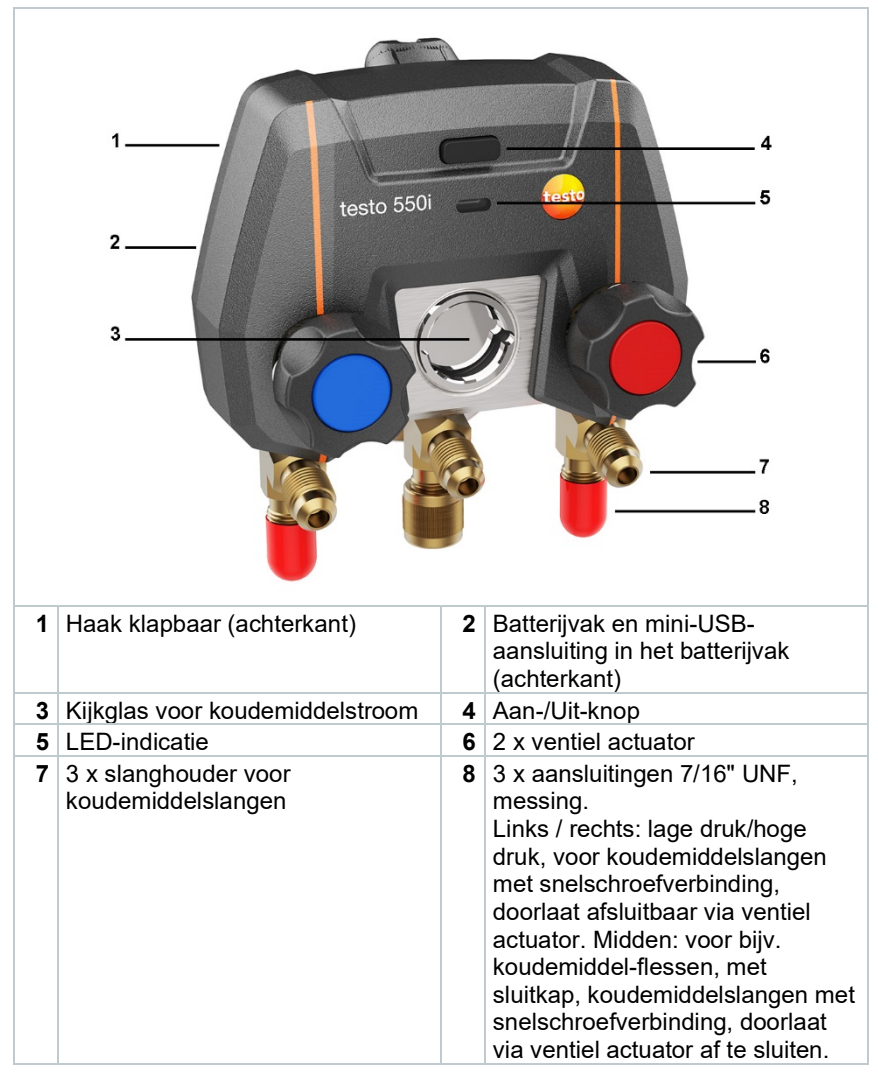

## 6 Productbeschrijving

# 7 Eerste stappen

## 7.1 Batterijen / accu's plaatsen

- 1 De haak uitklappen en het batterijvak openen (clipsluiting).
- 2 Batterijen (meegeleverd) of accu's (3 x type AAA / micro / R03) in het batterijvak leggen. Let op de juiste polariteit!
- 3 Batterijvak sluiten.
- ▶ Het instrument wordt na het plaatsen van de batterijen automatisch ingeschakeld en bevindt zich in het instelmenu.

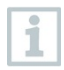

Bij langer niet-gebruik: batterijen / accu's eruit nemen.

## 7.2 Instrument in- en uitschakelen

#### 7.2.1 Instrument inschakelen

- 1 Druk op de aan-/uit-knop.
- LED-indicatie knippert. Het instrument is ingeschakeld.

### 7.2.2 Instrument uitschakelen

- 1 Druk > 2 sec. op de aan-/uit-knop.
- LED-indicatie gaat uit. Het instrument is uitgeschakeld.

## 7.3 LED-status

| LED-status        | Beschrijving                                                     |
|-------------------|------------------------------------------------------------------|
| Groen brandend    | Instrument is verbonden en batterij is voldoende geladen         |
| Oranje knipperend | Er wordt gezocht naar een Bluetooth <sup>®</sup> -<br>verbinding |
| Rood knipperend   | Batterij zwak of er is een storing                               |

## 7.4 Bluetooth®

De testo 550i beschikt over de mogelijkheid om een verbinding te maken met de testo Smart App. Via de app kunnen dan nog meer voor de meting noodzakelijke Bluetooth<sup>®</sup> sondes worden verbonden.

### 7.4.1 Compatibele voelers

| Bestelnummer | Benaming                                                        |
|--------------|-----------------------------------------------------------------|
| 0560 2115 02 | testo 115i - tangthermometer met smartphone-<br>bediening       |
| 0560 1805    | testo 805i - infrarood-thermometer met smartphone-<br>bediening |
| 0560 2605 02 | testo 605i - Thermo-hygrometer met smartphone-<br>bediening     |
| 0560 1405    | testo 405i - thermo-anemometer met smartphone-<br>bediening     |
| 0560 1410    | testo 410i - vleugelrad-anemometer met smartphone-<br>bediening |
| 0560 1510    | testo 510i - verschildrukmeter met smartphone-<br>bediening     |
| 0560 2549 02 | testo 549i - hogedrukmeter met smartphone-bediening             |
| 0564 2552    | testo 552i – vacuüm Smart Probe                                 |
| 0560 1905    | testo 905i – temperatuurvoeler met smartphone-<br>bediening     |

### 7.4.2 Verbinding maken

1

Om via Bluetooth<sup>®</sup> een verbinding te kunnen maken, hebt u een tablet of smartphone nodig, waarop u de Testo Smart App al hebt geïnstalleerd.

De app krijgt u voor iOS toestellen in de AppStore of voor Android toestellen in de Play Store.

Compatibiliteit:

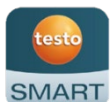

vereist iOS 12.0 of nieuwer / Android 6.0 of nieuwer, vereist Bluetooth<sup>®</sup> 4.0.

### 7.4.3 In-/uitschakelen

De testo 550i is ingeschakeld.

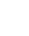

Bluetooth® op de tablet of smartphone is geactiveerd.

1

App openen.

De led-indicatie knippert groen zodra de testo 550i via Bluetooth<sup>®</sup> met de tablet of smartphone is verbonden.

# 8 Product gebruiken

### 8.1 Meting voorbereiden

#### 8.1.1 Ventiel actuator bedienen

#### 

Verwondingsgevaar door onder hoge druk staande, hete, koude of giftige koudemiddelen!

- > Veiligheidsbril en werkhandschoenen dragen.
- > Voordat het meetinstrument onder druk wordt gezet: bevestig het meetinstrument altijd aan de haak om te verhinderen dat het valt (breekgevaar).
- < Controleer vóór elke meting of de koudemiddelslangen intact en correct aangesloten zijn. Gebruik om de slangen aan te sluiten geen gereedschap, maar draai ze met de hand vast (max. draaimoment 5,0 Nm / 3,7 ft\*lb).
- > Blijf binnen het toegelaten meetbereik (-1 ... 60 bar/-14,7 ... 870 psi). Neem dit vooral in acht bij installaties met koudemiddel R744, aangezien deze vaak werken met hogere drukken.

De digitale manifold werkt wat betreft de koudemiddel-weg net als een gewone twee-weg-manifold: door de ventielen te openen worden de doorlaten geopend. De druk wordt zowel bij gesloten als bij geopende ventielen gemeten.

- > Ventiel openen: ventiel actuator tegen de klok in draaien.
- > Ventiel sluiten: ventiel actuator met de klok mee draaien.

#### 

Te strak dichtdraaien van de ventiel actuatoren.

- Beschadiging van de PTFEafdichting (1).
- Mechanische vervorming van de ventielzuiger (2) en eruit vallen van de PTFE-afdichting (1).

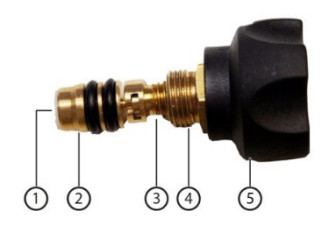

 Beschadiging van de schroefdraad van de spil (3) en van de ventielschroef (4).

Breken van de ventieldraaiknop (5).

Draai de ventiel actuatoren maar handvast dicht. Gebruik geen gereedschap om de ventiel actuatoren dicht te draaien.

### 8.1.2 Meetmodus

De testo 550i herkent automatisch het drukverschil tussen lagedruk- en hogedrukzijde. Wanneer de gemeten druk aan de lagedrukzijde 1 bar hoger is dan die aan de hogedrukzijde, dan verschijnt er een venster en de weergave kan navenant worden veranderd. Bij keuze van 'ja' gaat de lage druk van links naar rechts en de hoge druk van rechts naar links. Deze modus is vooral handig voor airconditionings die koelen en verwarmen.

## 8.2 App – interface

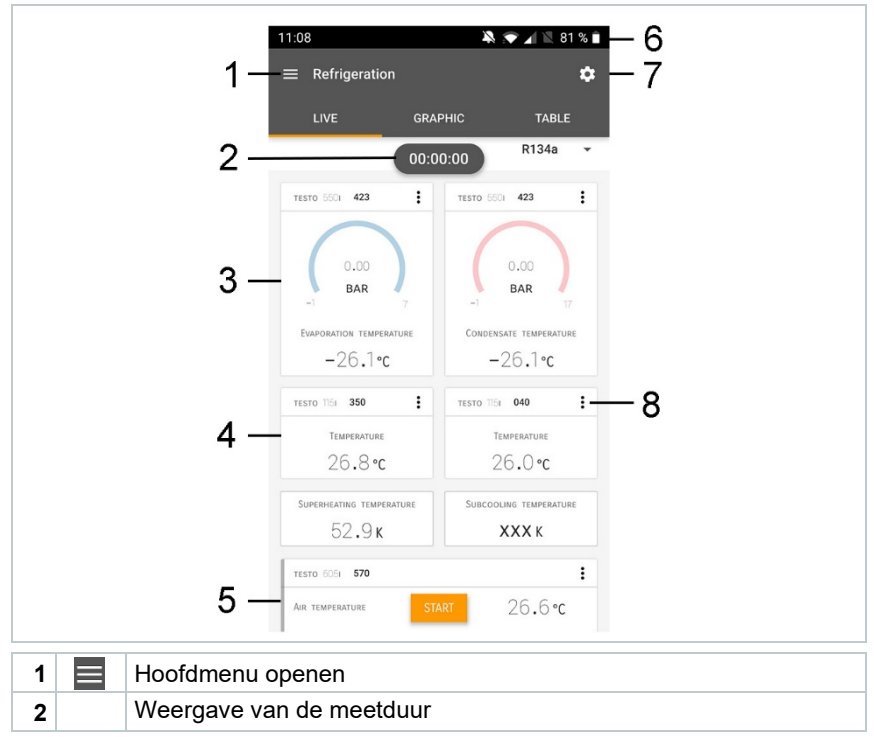

| 3 | Weergave berekende meetresultaten             |
|---|-----------------------------------------------|
| 4 | Meetwaarde per voeler                         |
| 5 | Controlebalk met verschillende functietoetsen |
| 6 | Instrument-statusbalk                         |
| 7 | \$<br>Configuratie                            |
| 8 | Meetwaarde-weergave bewerken                  |

Andere symbolen op de interface (zonder nummering)

| ←                    | Eén niveau terug     |
|----------------------|----------------------|
| ×                    | Aanzicht verlaten    |
| $\boldsymbol{\prec}$ | Rapport delen        |
| Q                    | Zoeken               |
| *                    | Favoriet             |
| Û                    | Wissen               |
| $\bigcirc$           | Meer informatie      |
| E                    | Rapport tonen        |
| Ð                    | Meervoudige selectie |

## 8.3 Hoofdmenu

Het Hoofdmenu bereikt men via het symbool links boven. Om het hoofdmenu te verlaten, een menu kiezen of rechtsklikken op de opgesomde menu's. Het laatst weergegeven beeldscherm verschijnt.

| Ħ  | Meten [Measure]         |
|----|-------------------------|
| •  | Klant [Customer]        |
|    | Geheugen [Memory]       |
| ٥  | Sensoren [Sensors]      |
| \$ | Instellingen [Settings] |
|    |                         |

| 0 | Hulp en informatie [Help and |  | ▼ 48% 🗅 |                      |  |
|---|------------------------------|--|---------|----------------------|--|
|   | Information]                 |  |         | Be sure. testo       |  |
|   |                              |  |         | Measure              |  |
|   |                              |  | ÷       | Customer             |  |
|   |                              |  | 6       | Memory               |  |
|   |                              |  | ۲       | Sensors              |  |
|   |                              |  | ٠       | Settings             |  |
|   |                              |  | 0       | Help and Information |  |
|   |                              |  |         | Other applications   |  |
|   |                              |  |         |                      |  |

#### Extra symbolen:

| ← Eén niveau terug             | 🔋 Wissen                            |
|--------------------------------|-------------------------------------|
| X Aanzicht verlaten            | <ol> <li>Meer informatie</li> </ol> |
| Keetgegevens / rapporten delen | Rapport tonen                       |
| Q Zoeken                       | Bewerken                            |
| Favoriet                       |                                     |

### 8.4 Meetmenu

De testo 550i beschikt over vast opgeslagen meetprogramma's. Hiermee kan de gebruiker zijn specifieke meettaken comfortabel configureren en uitvoeren.

De testo 550i biedt de volgende Meetmenu's:

```
      Standaardmenu [Basic view]

      Debiet kanaal [Volume flow –

      duct] (voor testo 550i niet

      relevant)

      Debiet uitlaat [Volume flow –

      outlet] (voor testo 550i niet

      relevant)
```

| Verschiltemperatuur (ΔT)<br>[Differential temperature (ΔT)]<br>(voor testo 550i niet relevant)<br>Verschildruk (ΔT) [Differential<br>pressure (ΔT)] (voor testo 550i | 11:11<br>Меа | SUREM<br>① | Refrigeration                           |
|----------------------------------------------------------------------------------------------------|--------------|------------|-----------------------------------------|
| niet relevant)                                                                                                    | *            |            | Leakage test                            |
| Koude [Refrigeration]                                                                                                    | *            |            | Evacuation                              |
| Doel-oververhitting [Target superheat]                                                                                                    | ☆            |            | Volume flow - duct                      |
| Koel- en<br>verwarmingsvermogen                                                                                                    | ☆            |            | Volume flow - outlet                    |
| [Cooling and heating output]<br>(voor testo 550i niet relevant)                                                                                                    | ☆            |            | Differential temperature ( $\Delta T$ ) |
| Dichtheidstest [Leakage test]                                                                                                    | ☆            |            | Differential pressure (ΔP)              |
| Evacuering [Evacuation]                                                                                                    | ☆            |            | Target superheat                        |
|                                                                                                    | ☆            |            | Compressor Test(DLT)                    |
|                                                                                                    | ☆            | 0          | Cooling and heating output              |

### 8.4.1 Standaard menu

In het **Standaard menu** kunnen de actuele meetwaarden afgelezen, geregistreerd en opgeslagen worden. Het standaard menu is met name geschikt voor een snelle en eenvoudige meting zonder specifieke voorschriften van een meting volgens een norm.

Alle Bluetooth<sup>®</sup>-voelers die compatibel zijn met de testo Smart App, worden in het **Standaard menu** weergegeven.

In alle toepassingsmenu's, afgezien van de debietmeting, kunnen bij de meting drie verschillende beeldschermen worden onderscheiden – Live (of ook Standaard menu), Grafiek en Tabel.

#### 8.4.1.1 Grafiek-menu

In het grafiek-menu kunnen de waarden voor maximaal 4 kanalen tegelijkertijd in hun chronologische verloop worden weergegeven. Alle gemeten meetgrootheden kunnen via de kanaalkeuze (klikken op een van de vier keuzevelden) in het grafiek-menu worden getoond. Na selectie van een meetgrootheid wordt de waarde automatisch geactualiseerd.

Door de touchfunctie zoomen kan men afzonderlijke delen van de grafiek gedetailleerder bekijken of periodes compact weergeven.

| 1 | Hoofdmenu |  |
|---|-----------|--|
|   | openen    |  |

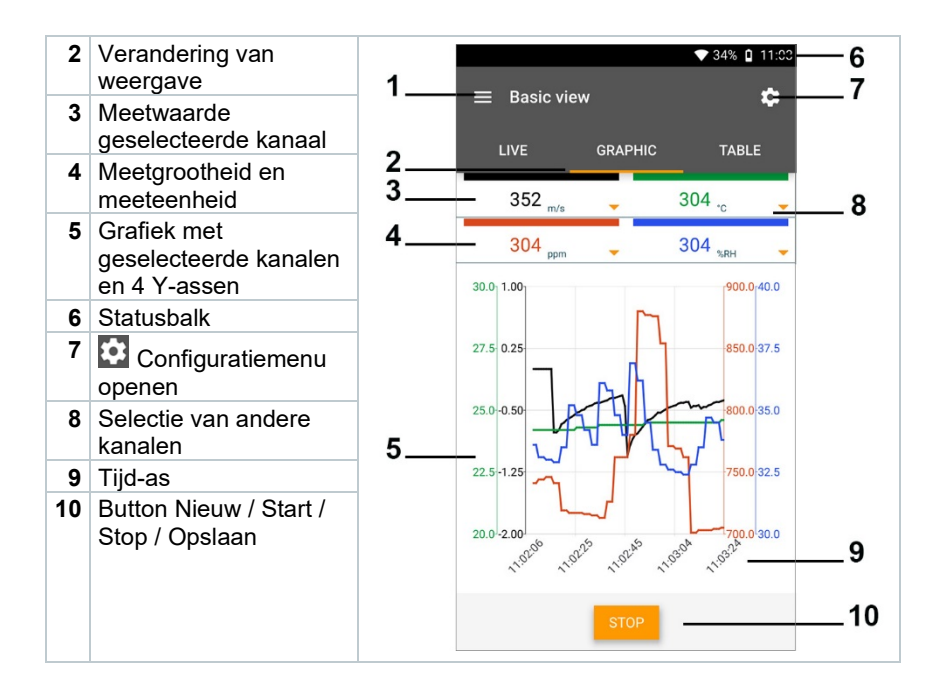

#### 8.4.1.2 Tabel-menu

| 1 | Hoofdmenu openen                                                |
|---|-----------------------------------------------------------------|
| 2 | Verandering van<br>weergave                                     |
| 3 | Kolom met datum en<br>tijd                                      |
| 4 | Pijltoetsen om direct<br>naar het einde van de<br>tabel te gaan |
| 5 | Statusbalk                                                      |
| 6 | Configuratiemenu openen                                         |
| 7 | Voeler-ID -<br>meeteenheid                                      |
| 8 | Meetwaarden                                                     |

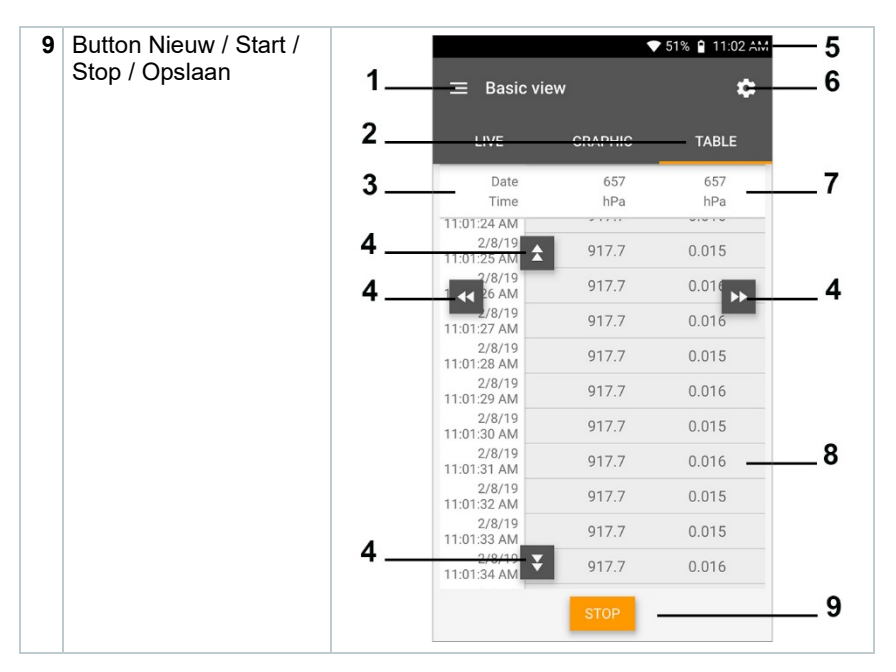

### 8.4.2 Koudetechniek

De applicatie Koude [Refrigeration] dient om de volgende meetwaarden van het systeem te meten:

- Lagedrukzijde: verdampingsdruk, koudemiddel-verdampingstemperatuur to/Ev (T verdamp.)
- Verdampingsdruk: gemeten temperatuur toh/T1
- Verdampingsdruk: oververhitting ∆toh/SH
- Hogedrukzijde: condensatiedruk, koudemiddel-condensatietemperatuur tc/Co (T condensat.)
- Condensatiedruk: gemeten temperatuur tcu/T2
- Condensatiedruk: onderkoeling Δtcu/SC

| Om de meting uit te voeren wordt de testo 115i (tangthermometer) |
|------------------------------------------------------------------|
| gebruikt.                                                        |

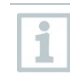

1

Voor de meting van de buistemperatuur en voor de automatische berekening van oververhitting en onderkoeling moet een NTCtemperatuurvoeler (toebehoren) zijn aangesloten. Dit kunnen Testo Smart Probes (bijv. testo 115i) zijn. Controleer vóór elke meting of de koudemiddelslangen intact zijn.

1

1

Zet de druksensoren vóór elke meting op nul. Alle aansluitingen moeten drukloos zijn (omgevingsdruk). Knop []] (P=O) 2 sec. indrukken om instrument op nul te zetten.

#### 

Als het meetinstrument valt of aan een andere vergelijkbare mechanische belasting wordt blootgesteld, dan kunnen de aansluitingen voor de koudemiddelslangen breken. Ook kunnen de ventiel actuatoren beschadigd raken, waardoor verdere schade in het inwendige van het meetinstrument kan ontstaan, die uiterlijk niet herkenbaar is!

> Stuur het meetinstrument voor uw eigen veiligheid naar de Testoklantenservice voor een technische inspectie.

> Vervang daarom de koudemiddelslangen na elke val van het meetinstrument of wanneer het aan een vergelijkbare mechanische belasting werd blootgesteld, door nieuwe onbeschadigde koudemiddelslangen.

- 1 🖽 Meten [Measure] aanklikken.
- 2 Koude [Refrigeration] aanklikken.
- Meetmenu Koude [Refrigeration] verschijnt.
- <sup>3</sup> aanklikken.
- Configuratiemenu verschijnt.

| 4 Benodigde instellingen uitvoeren.          | 11:13 🔉 🔊 🖌 💐 79 % 🕯                                                     |
|----------------------------------------------|--------------------------------------------------------------------------|
|                                              | ← Configuration of refrigeration                                         |
|                                              | PRESSURE TYPE  RELATIVE                                                  |
|                                              | Ambient pressure                                                         |
|                                              | 1.01300 BAR                                                              |
|                                              |                                                                          |
|                                              |                                                                          |
|                                              |                                                                          |
|                                              |                                                                          |
|                                              |                                                                          |
|                                              |                                                                          |
|                                              |                                                                          |
|                                              |                                                                          |
|                                              |                                                                          |
|                                              | APPLY CONFIGURATION                                                      |
|                                              |                                                                          |
| E Configuratio automorphic EAmply            |                                                                          |
| 5 Configuratie overnemen [Apply              | Configuration] aanklikken.                                               |
| 6 Koudemiddel instellen.                     | Configuration] aanklikken.                                               |
| <ul><li>6 Koudemiddel instellen.</li></ul>   | Configuration] aanklikken.<br>11:24 ▲ ♥ ▲ № 100 % #<br>≡ Refrigeration ♥ |
| <ul><li>6 Koudemiddel instellen.</li></ul>   | Configuration] aanklikken.                                               |
| <ul> <li>6 Koudemiddel instellen.</li> </ul> | Configuration] aanklikken.                                               |
| 6 Koudemiddel instellen.                     | Configuration] aanklikken.                                               |
| 6 Koudemiddel instellen.                     | Configuration] aanklikken.                                               |
| 6 Koudemiddel instellen.                     | Configuration] aanklikken.                                               |
| 6 Koudemiddel instellen.                     | Configuration] aanklikken.                                               |
| 6 Koudemiddel instellen.                     | Configuration] aanklikken.                                               |
| 6 Koudemiddel instellen.                     | Configuration] aanklikken.                                               |
| 6 Koudemiddel instellen.                     | Configuration] aanklikken.                                               |
| 6 Koudemiddel instellen.                     | Configuration] aanklikken.                                               |
| 6 Koudemiddel instellen.                     | Configuration] aanklikken.                                               |
| 6 Koudemiddel instellen.                     | Configuration] aanklikken.                                               |
| 6 Koudemiddel instellen.                     | Configuration] aanklikken.                                               |

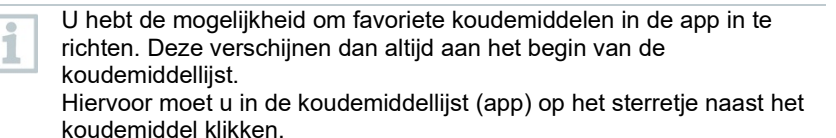

- Het nieuw ingestelde koudemiddel wordt in het meetmenu weergegeven.
- 7 Start [Start] aanklikken.
- De meting start.
- Actueel gemeten waarden worden weergegeven.

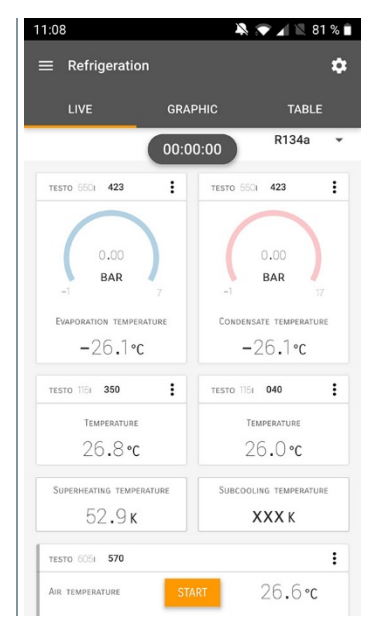

- Gemeten waarden kunnen worden opgeslagen of er kan een nieuwe meting gestart worden.
- 1

Bij zeotrope koudemiddelen wordt de verdampingstemperatuur to/Ev na de volledige verdamping / de condensatietemperatuur tc/Co na de volledige condensatie getoond.

De gemeten temperatuur moet worden toegewezen aan de oververhittings- resp. onderkoelingszijde ( $t_{oh} <--> t_{cu}$ ). Afhankelijk van deze toewijzing wordt al naargelang gekozen indicatie  $t_{oh}/T1$  resp.  $\Delta t_{oh}/SH$  of  $t_{cu}/T2$  resp.  $\Delta t_{cu}/SC$  getoond. 1

Meetwaarde en displayverlichting knipperen:

- 1 bar/14,5 psi vóór bereiken van de kritische druk van het koudemiddel
- bij overschrijden van de max. toegelaten druk van 60 bar/870 psi.

### 8.4.3 Doel-oververhitting

Met deze functie kan de manifold testo 550i in combinatie met app en extra testo 605i Smart Probes de doel-oververhitting berekenen. Deze toepassing kan alleen bij split-airco's / warmtepompen met een vast expansieventiel worden gebruikt. De twee verbonden testo 605i Smart Probes meten de ODDB en RAWB. Als resultaat verschijnt in de app de waarde van de doel-oververhitting.

- Om de meting uit te voeren worden de • testo 115i (tangthermometer)
  - testo 605i

gebruikt.

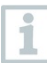

ĺ

Controleer vóór elke meting of de koudemiddelslangen intact zijn.

Zet de druksensoren vóór elke meting op nul.

#### 

Als het meetinstrument valt of aan een andere vergelijkbare mechanische belasting wordt blootgesteld, dan kunnen de aansluitingen voor de koudemiddelslangen breken. Ook kunnen de ventiel actuatoren beschadigd raken, waardoor verdere schade in het inwendige van het meetinstrument kan ontstaan, die uiterlijk niet herkenbaar is!

> Stuur het meetinstrument voor uw eigen veiligheid naar de Testoklantenservice voor een technische inspectie.

> Vervang daarom de koudemiddelslangen na elke val van het meetinstrument of wanneer het aan een vergelijkbare mechanische belasting werd blootgesteld, door nieuwe onbeschadigde koudemiddelslangen.

- <sup>1</sup> Heten [Measure] aanklikken.
- 2 Doel-oververhitting [Target superheat] aanklikken.

Meetmenu Doel-oververhitting [Target superheat] verschijnt.

<sup>3</sup> 🔯 aanklikken.

- Configuratiemenu verschijnt.
- 4 Benodigde instellingen uitvoeren.

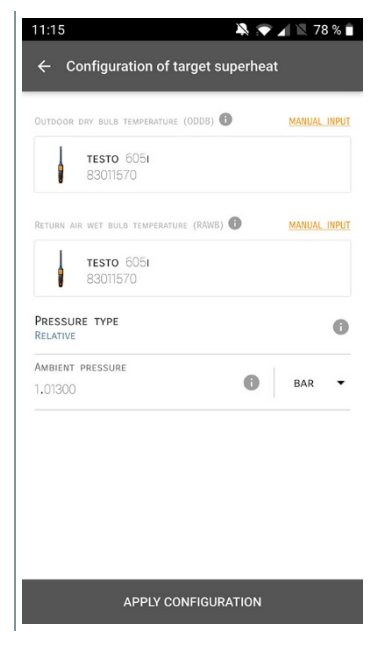

5 Configuratie overnemen [Apply Configuration] aanklikken.

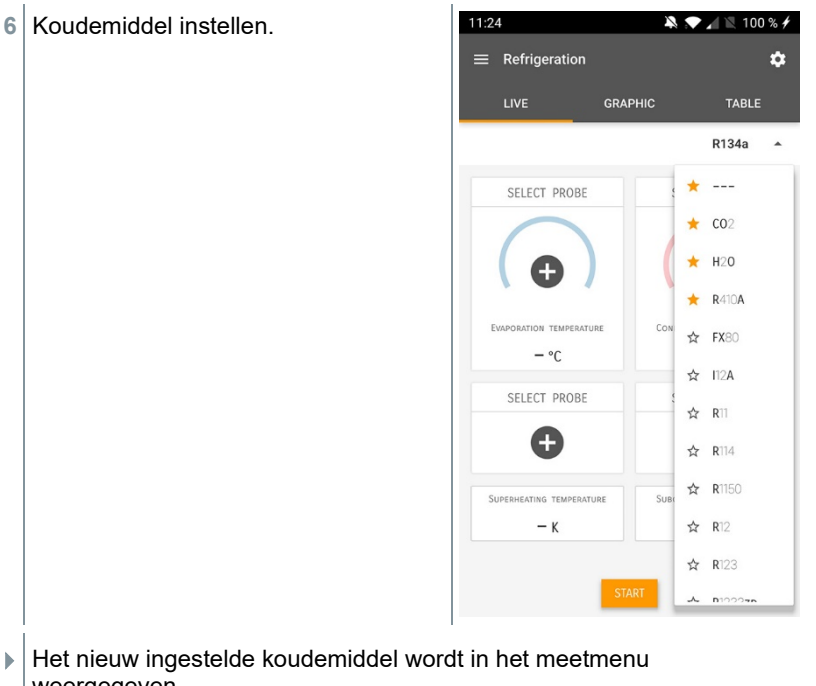

- weergegeven.
- 7 Start [Start] aanklikken.
- De meting start.
- Actueel gemeten waarden worden weergegeven.
- Gemeten waarden kunnen worden opgeslagen of er kan een nieuwe meting gestart worden.

#### 8.4.4 Dichtheidstest

Met de temperatuurgecompenseerde dichtheidstest kunnen installaties op dichtheid gecontroleerd worden. Hiervoor worden de installatiedruk en de omgevingstemperatuur gedurende een vastgelegde tijd gemeten.

Hiervoor kan een temperatuurvoeler zijn aangesloten, die de omgevingstemperatuur meet (aanbeveling: deactiveer de oppervlaktecompensatiefactor en gebruik NTC-luchtvoelers of ook de Bluetooth® temperatuur Smart Probes) of Smart Probe voor luchttemperatuurmeting. Als resultaat is informatie over het temperatuurgecompenseerde drukverschil en over de temperatuur aan

1

begin/einde van de controle beschikbaar. Door de temperatuurcompensatie wordt de daadwerkelijke drukdaling als delta P weergegeven. Als er geen temperatuurvoeler is aangesloten, dan kan de dichtheidstest zonder temperatuurcompensatie worden uitgevoerd.

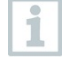

Oppervlaktetemperatuurvoelers (bijv. testo 115i) kunnen ook voor de temperatuurgecompenseerde dichtheidstest worden gebruikt, maar mogen geen oppervlaktetemperatuur meten. Ze moeten zoveel mogelijk zo worden geplaatst dat de luchttemperatuur wordt gemeten.

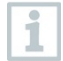

Om de meting uit te voeren worden de manifolds 550i, 550s of 557s gebruikt.

- 1 Heten [Measure] aanklikken.
- 2 Dichtheidstest [Leakage test] aanklikken.
- Meetmenu Dichtheidstest [Leakage test] verschijnt.
- <sup>3</sup> aanklikken.
- Configuratiemenu verschijnt.
- 4 Benodigde instellingen uitvoeren.

| 11:22                        | × 💎      | 1 🖹 75 % 1 |
|------------------------------|----------|------------|
| ← Configuration of the leaka | ige test |            |
| Start                        |          |            |
| MANUAL                       |          |            |
| Finish                       |          | -          |
| Automatic                    |          |            |
| DURATION                     |          |            |
| 0 d 0 Hr. 15 Min.            |          |            |
| MEASURING CYCLE              |          |            |
| 1 SEC                        |          |            |
| PRESSURE TYPE                |          |            |
| RELATIVE                     |          |            |
| Ambient pressure             |          |            |
| 1,01300                      |          | BAR 🔻      |
| USE PRESSURE LIMITATION      |          |            |
| Off                          |          |            |
| USE TEMPERATURE COMPENSATION |          | 0 🛑        |
| ON                           |          | -          |
| Temperature                  |          |            |
|                              |          |            |
| APPLY CONFIGUR               | ATION    |            |

5 Configuratie overnemen [Apply Configuration] aanklikken.

- 6 Start [Start] aanklikken.
- De meting start.
- Actueel gemeten waarden worden weergegeven.

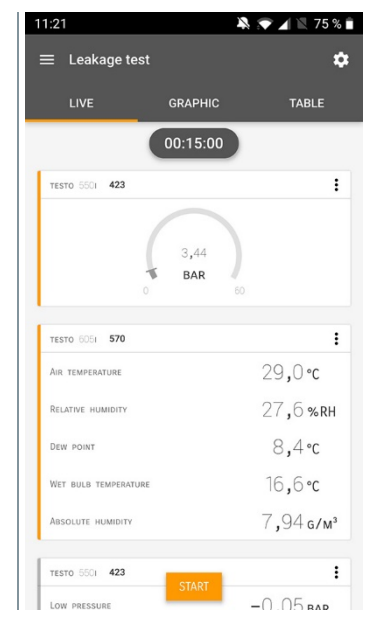

Gemeten waarden worden opgeslagen. De waarden kunnen geëxporteerd worden of er kan een rapport worden gemaakt.

#### 8.4.5 Evacuering

Met de applicatie Evacuering kunnen vreemde gassen en vochtigheid uit het koudemiddelcircuit worden verwijderd.

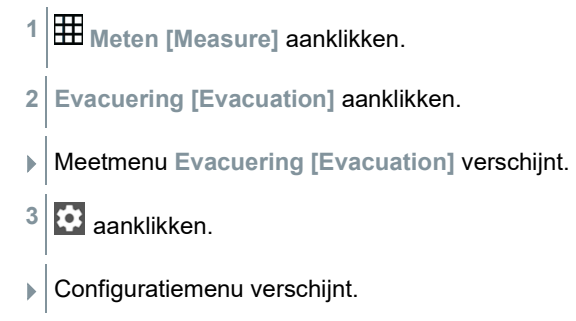

- Benodigde instellingen uitvoeren. 🖄 💎 🖌 🖹 74 % 🗎 11:23 4 ← Configuration of the evacuation process START MANUAL FINISH MANUAL MEASURING CYCLE 0 1 SEC PRESSURE TYPE AMBIENT PRESSURE 0 MBAR -AMBIENT TEMPERATURE SELECT PROBE MANUAL INPUT °C • EVACUATION TARGET 0 ---ON EVACUATION TARGET 0 MBAR -APPLY CONFIGURATION
- 5 Configuratie overnemen [Apply Configuration] aanklikken.
- 6 Start [Start] aanklikken.
- De meting start.

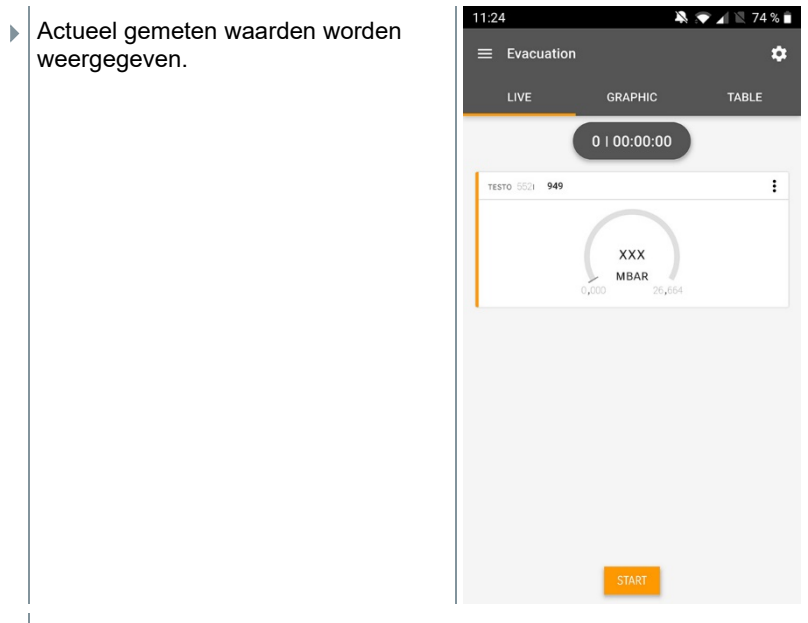

Gemeten waarden kunnen worden opgeslagen of er kan een nieuwe meting gestart worden.

## 8.5 Klant

In het menu **Klant** kunnen alle gegevens over klanten en meetpunten worden aangemaakt, bewerkt en gewist. De met een \* gekenmerkte velden zijn verplichte velden. Zonder informatie in dit veld kunnen klanten of meetpunten niet worden opgeslagen.

#### 8.5.1 Klant aanmaken en bewerken

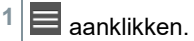

Hoofdmenu verschijnt.

- <sup>2</sup> Klant [Customer] aanklikken.
- Menu klant verschijnt.

3 + Nieuwe klant [+ New Customer] aanklikken.

Er kan een nieuwe klant worden aangemaakt.

| 4 | Alle relevante klantgegevens instellen. | ◆ 41% 🕻 21:53            |
|---|-----------------------------------------|--------------------------|
|   |                                         | ← New Customer 🗂         |
|   |                                         | CONTACT MEASURING POINTS |
|   |                                         | Company / Customer Name* |
|   |                                         | Street, Housenumber      |
|   |                                         | Postcode, City           |
|   |                                         | Country                  |
|   |                                         | Phone                    |
|   |                                         | E-mail                   |
|   |                                         | Contact person           |
| 5 | Opslaan [Save] aanklikken.              |                          |

De nieuwe klant werd opgeslagen.

### 8.5.2 Meetpunten aanmaken en bewerken

aanklikken.

1

- Hoofdmenu verschijnt.
- <sup>2</sup> Klant [Customer] aanklikken.
- Menu klant verschijnt.
- 3 + Nieuwe klant [+ New Customer] aanklikken.
- 4 Rechter tabblad Meetpunten [Measuring Points] aanklikken.
- 5 + Nieuw meetpunt [+ New measuring site] aanklikken.
- Er kan een nieuw meetpunt worden aangemaakt.

6 Alle relevante meetpuntinformatie instellen.

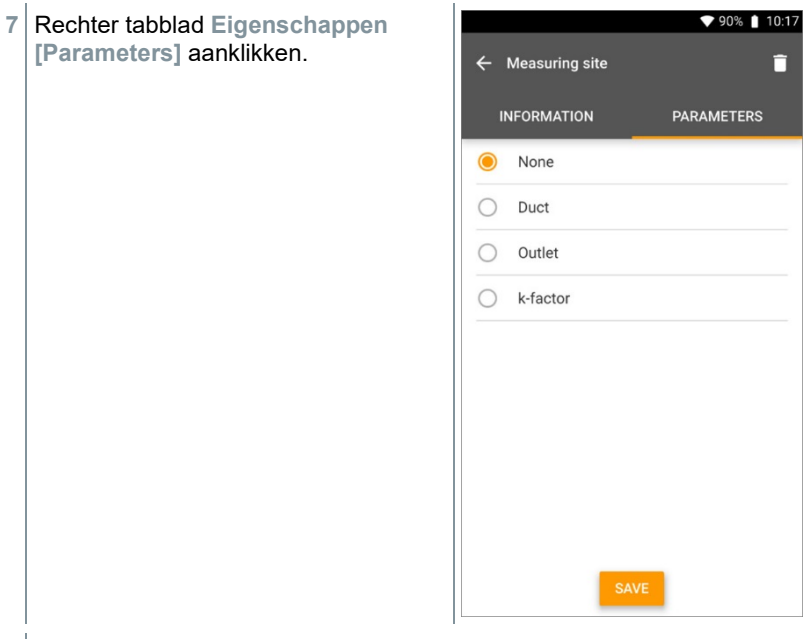

8 Meer eigenschappen kiezen.

Bij de meetpunten kanaal, uitlaat of kanaal met k-factor zijn meer instellingen van de eigenschappen mogelijk.

- 9 Opslaan [Save] aanklikken.
- Het nieuwe meetpunt werd opgeslagen.

### 8.6 Geheugen

In het menu **Geheugen** kunt u alle met de testo 550i opgeslagen metingen oproepen, gedetailleerd analyseren en csv-gegevens en pdf-rapporten maken en opslaan. Bij klikken op een meting verschijnt het overzicht van de meetresultaten.

#### 8.6.1 Zoeken en wissen van meetresultaten

In het menu Geheugen worden alle opgeslagen metingen op datum en tijd gesorteerd.

1

- Menu Geheugen (Memory) is geopend.
  - aanklikken.
- Zoekveld met metingen verschijnt.
- 2 Klantnaam of meetpunt of datum / tijd invullen in zoekveld.
- Het resultaat wordt getoond.

#### Wissen

- 1 🖍 aanklikken.
- Vóór elke meting verschijnt een leeg hokje.
- 2 Gewenste meting aanklikken.
- Het betreffende hokje wordt aangevinkt.
- <sup>3</sup> aanklikken.
- Pop-up venster verschijnt.
- 4 Vraag bevestigen.
- Gemarkeerde metingen worden gewist.

## 8.7 Sensoren

Alle sensoren die met de app werden gebruikt, vindt u in het menu Sensoren [Sensors]. Daar kan algemene informatie over de momenteel verbonden en over de onlangs verbonden voelers worden bekeken.

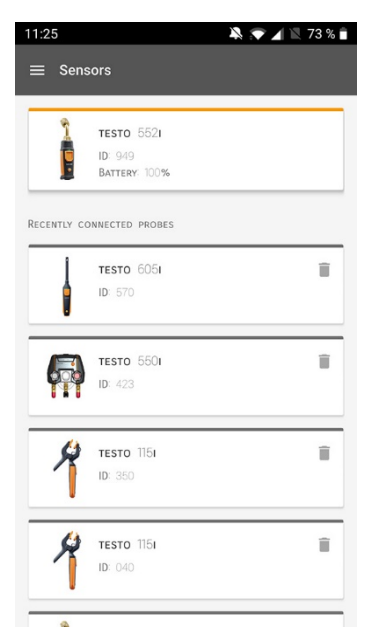

#### 8.7.1 Informatie

Bij elke voeler is informatie opgeslagen.

- / De app is verbonden met de testo 550i.
  - aanklikken.

1

- Hoofdmenu verschijnt.
- <sup>2</sup> Densoren [Sensors] aanklikken.
- Menu sensoren verschijnt.
- 3 Een van de weergegeven voelers aanklikken.
- Informatie over model, artikelnummer, serienummer en versie firmware verschijnt.

#### 8.7.2 Instellingen

Voor elke voeler kunnen extra instellingen worden gedaan.

De voeler is verbonden met de app.

- <sup>1</sup> aanklikken.
- Hoofdmenu verschijnt.
- <sup>2</sup> 😟 Sensoren [Sensors] aanklikken.
- Menu sensoren verschijnt.
- 3 Een van de weergegeven voelers aanklikken.
- 4 Tabblad Instellingen aanklikken.
- 5 Een van de weergegeven voelers aanklikken.
- Er verschijnen instellingen die evt. veranderd kunnen worden.

## 8.8 Instellingen

#### 8.8.1 Taal

- <sup>1</sup> Distellingen [Settings] aanklikken.
- Menu Instellingen verschijnt.
- 2 Taal [Language] aanklikken.
- Venster met verschillende talen verschijnt.
- 3 Gewenste taal aanklikken.
- Gewenste taal is ingesteld.

### 8.8.2 Meetinstellingen

- 1 Distellingen [Settings] aanklikken.
- Menu Instellingen verschijnt.
- 2 Meetinstellingen [Measurement settings] aanklikken.
- Venster met verschillende basisinstellingen voor de meting verschijnt.

- 3 Gewenste instellingen aanklikken en evt. veranderen.
- Gewenste meetinstellingen zijn ingesteld.
- <sup>4</sup> Meetinstellingen [Measurement settings] verlaten.

### 8.8.3 Gegevens van de onderneming

- 1 Distellingen [Settings] aanklikken.
- Menu Instellingen verschijnt.
- 2 Gegevens van de onderneming [Company details] aanklikken.
- Er verschijnt een venster met gegevens van de onderneming.
- 3 Gewenste gegevens aanklikken en invullen of veranderen.
- Gewenste gegevens van de onderneming zijn ingesteld.
- <sup>4</sup> Gegevens van de onderneming [Company details] verlaten.

### 8.8.4 Privacy instellingen

- 1 Distellingen [Settings] aanklikken.
- Menu Instellingen verschijnt.
- 2 Privacy instellingen [Privacy settings] aanklikken.
- Venster met Privacy instellingen verschijnt.
- 3 Gewenste instellingen in- of uitschakelen.
- Gewenste instellingen zijn ingesteld.
- <sup>4</sup> C Privacy instellingen [Privacy settings] verlaten.

## 8.9 Hulp en informatie

Onder Hulp en informatie staat informatie over de testo 550i, de tutorial kan worden opgeroepen en uitgevoerd. Daarin staan ook de juridische aanwijzingen.

### 8.9.1 Instrumentinformatie

Pulp en informatie [Help and Information] aanklikken.

- Menu Hulp en informatie verschijnt.
- 2 Instrument informatie [Instrument information] aanklikken.
- De actuele app-versie, Google Analytics instantie-ID, koudemiddelversie en update voor verbonden instrumenten verschijnen.

Automatische update voor verbonden instrumenten kan in- of uitgeschakeld worden.

> Update voor verbonden instrumenten [Update for connected instruments] met de schuifregelaar in- of uitschakelen.

### 8.9.2 Tutorial

1

- <sup>1</sup> O Hulp en informatie [Help and Information] aanklikken.
- Menu Hulp en informatie verschijnt.
- 2 Tutorial [Tutorial] aanklikken.
- De tutorial laat de belangrijkste stappen van de inbedrijfstelling zien.

#### 8.9.3 Disclaimer

- <sup>1</sup> O Hulp en informatie [Help and Information] aanklikken.
- Menu Hulp en informatie verschijnt.
- 2 Disclaimer [Exclusion of liability] aanklikken.
- Informatie over de gegevensbescherming en over licentiegebruik verschijnt.

## 8.10 testo DataControl archiveringssoftware

De gratis meetgegevens-management- en analyse-software testo DataControl voegt vele handige functies toe aan de testo Smart App:

- Klantgegevens en informatie over meetpunten beheren en archiveren
- Meetgegevens uitlezen, evalueren en archiveren
- Meetwaarden grafisch weergeven
- Professionele meetrapporten opstellen op basis van de voorhanden meetgegevens
- Meetrapporten comfortabel aanvullen met foto's en commentaar
- Gegevens importeren van en exporteren naar het meetinstrument

#### 8.10.1 Systeemeisen

Voor de installatie zijn administratorrechten vereist.

#### 8.10.1.1 Besturingssysteem

De software draait onder de volgende besturingssystemen:

Windows<sup>®</sup> 7

1

- Windows<sup>®</sup> 8
- Windows<sup>®</sup> 10

#### 8.10.1.2 PC

De computer moet voldoen aan de eisen van het betreffende besturingssysteem. Daarnaast moet aan de volgende eisen zijn voldaan:

- Aansluiting USB 2 of hoger
- DualCore-processor met minstens 1 GHz
- Minstens 2 GB RAM
- Minstens 5 GB vrij geheugen op harde schijf
- Beeldscherm met minstens 800 x 600 pixels

#### 8.10.2 Procedure

- Om de gegevens van de app naar testo DataControl over te dragen moeten beide instrumenten in hetzelfde netwerk zitten.
   Voorbeeld: notebook met geïnstalleerde testo DataControl en smartphone met geïnstalleerde testo Smart App zijn verbonden met hetzelfde WLAN.
- 1 Open de testo Smart App op smartphone of tablet.
- 2 Open de testo DataControl archiveringssoftware op de pc.
- 3 Instrument selecteren [Select instrument] aanklikken.

| Testa DataControl                        |                |                      | - a ×        |
|------------------------------------------|----------------|----------------------|--------------|
| Be sure. testo                           | Customer       |                      | <u>م</u> ط   |
|                                          | + New customer | transfer data t      | to testo 400 |
| L Customer                               |                | Customer with        | with         |
| B Memory                                 | all customers  | measuring sites<br>진 | measurements |
| Settings                                 | Customer 1 Dg  |                      |              |
|                                          | Customer wyz   |                      |              |
| <ul> <li>Help and Information</li> </ul> | Customer2      |                      |              |
|                                          | Had            |                      |              |
|                                          | Kûk            |                      |              |
|                                          | Testo          |                      |              |
|                                          |                |                      |              |
|                                          |                |                      |              |
|                                          |                |                      |              |
|                                          |                |                      |              |
|                                          |                |                      |              |
|                                          |                |                      |              |
|                                          |                |                      |              |
|                                          |                |                      |              |
|                                          |                |                      |              |
|                                          |                |                      |              |
|                                          |                |                      |              |
| No instrument found                      |                |                      |              |

Er verschijnt een overzicht met beschikbare instrumenten.

| PER OPEN AND AND ALLEN       |                |                                 |                  | - 0 ^         |
|------------------------------|----------------|---------------------------------|------------------|---------------|
| De sure.                     | Customer       |                                 |                  | ۹ م           |
|                              | + New customer |                                 | Transfer data to | mobile device |
| <ul> <li>Customer</li> </ul> |                |                                 | Customer with    | with          |
| a Memory                     | all customers  |                                 | Ð                |               |
| Settings                     | Customer 1     |                                 |                  |               |
|                              | Customer 2     |                                 |                  |               |
| Help and Information         | Customer A     |                                 |                  |               |
|                              | Customer B     |                                 |                  |               |
|                              | Customer SAE   | Select instrument               |                  |               |
|                              |                | Not smort<br>Notaria<br>Societa |                  |               |
| Select instrument            |                |                                 |                  |               |
| No instrument found          |                |                                 |                  |               |
| Update available<br>Download |                |                                 |                  |               |

- 4 Instrument selecteren.
- Er verschijnt een veiligheidsinstructie.

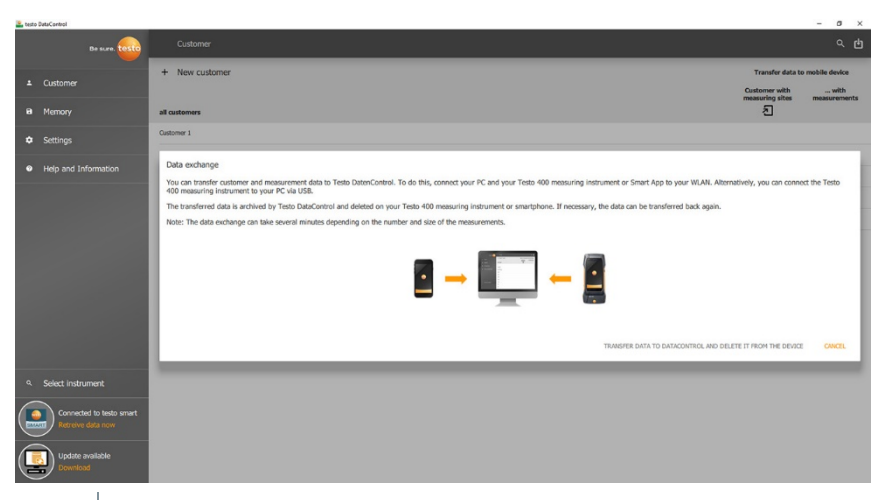

5 Gegevens overdragen naar DataControl en van het instrument wissen [Transfer data to DataControl and delete from instrument] aanklikken.

De gegevens werden met succes overgedragen.

# 9 Onderhoud

## 9.1 Kalibratie

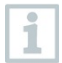

De testo 550i wordt standaard geleverd met een kalibratiecertificaat van de fabriek.

Bij veel toepassingen is een nieuwe kalibratie in een interval van 12 maanden aan te bevelen.

Dit kan worden uitgevoerd door Testo Industrial Services (TIS) of andere gecertificeerde dienstverleners.

Neem contact op met Testo voor nadere informatie.

### 9.2 Instrument reinigen

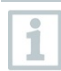

Gebruik geen agressieve reinigings- of oplosmiddelen! Milde huishoudelijke reinigingsmiddelen of zeepsop kunnen worden gebruikt.

Reinig de behuizing van het instrument indien het vuil is met een vochtige doek.

## 9.3 Aansluitingen schoon houden

Schroefaansluitingen schoon en vrij van vet en andere afzettingen houden, indien nodig reinigen met een vochtige doek.

## 9.4 Olierestanten verwijderen

> Olierestanten in het ventielblok met perslucht voorzichtig eruit blazen.

## 9.5 Meetnauwkeurigheid garanderen

Indien nodig helpt de Testo-klantenservice u graag verder.

- Controleer het instrument regelmatig op lekkages. Neem het toegelaten drukbereik in acht!
- > Kalibreer het instrument regelmatig (aanbeveling: jaarlijks).

## 9.6 Batterijen / accu's vervangen

- Instrument is uitgeschakeld.
- 1 De haak uitklappen, clip losmaken en het deksel van het batterijvak verwijderen.

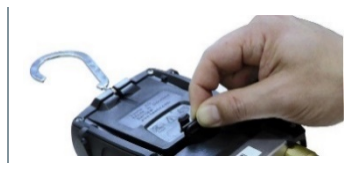

- Lege batterijen / accu's eruit nemen en nieuwe (3 x type AAA / micro / R03) in het batterijvak plaatsen. Let op de juiste polariteit!
- 3 Deksel op het batterijvak zetten en sluiten (clip moet vastklikken).
- 4 Instrument inschakelen.

## 9.7 Reiniging vacuümsonde

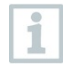

Verontreinigingen zoals olie kunnen de nauwkeurigheid van de vacuümsensor beïnvloeden. Voor de reiniging van de sensor voert u de volgende stappen uit.

#### OPGELET

Beschadiging van de sonde als de reiniging wordt uitgevoerd bij ingeschakelde sonde!

> Schakel de vacuümsonde uit!

>

#### OPGELET

#### Beschadiging van de sensor door spitse voorwerpen!

- 1 Schakel de vacuümsonde uit.
- 2 Doe een paar druppels reinigingsalcohol in de sensoropening.
- 3 Sluit de opening af door er een vinger op te leggen en schud de vacuümsonde even.
- 4 Verwijder alle alcohol uit de sonde.
- 5 Herhaal deze stappen minstens 2 keer.
- Laat de sonde minstens 1 uur drogen.
   Om de sensor sneller te drogen kunt u de sonde direct aan een vacuümpomp aansluiten en vacuüm trekken.

## 10 Technische gegevens

| Eigenschap                                               | Waarde                                                                                            |
|----------------------------------------------------------|---------------------------------------------------------------------------------------------------|
| Meetgrootheden                                           | Druk: kPa / MPa / bar / psi<br>Temperatuur: °C / °F / K                                           |
| Meetwaarde-opnemer                                       | Aansluitingen: 3<br>Ventielen: 2<br>Druk: 2 x druksensor                                          |
| Meetfrequentie                                           | 1 s                                                                                               |
| Koppelingen                                              | Drukaansluitingen: 3 x 7/16" UNF, 1<br>x 5/8" UNF<br>Via de app                                   |
| Meetbereiken                                             | Meetbereik druk HD/LD: -100 … 6000 kPa<br>/ -0,1 … 6 Mpa / -1 … 60 bar (rel)<br>/ -14,7 … 870 psi |
| Overbelasting                                            | 65 bar, 6500 kPa, 6,5 Mpa, 940 psi                                                                |
| Resolutie                                                | Resolutie druk: 0,01 bar / 0,1 psi / 1 kPa /<br>0,001 Mpa                                         |
| Nauwkeurigheid (nominale<br>temperatuur 22 °C / 71,6 °F) | Druk: ±0,5% v. eindwaarde (±1 digit)                                                              |

| Eigenschap             | Waarde                                                                                                    |  |  |
|------------------------|----------------------------------------------------------------------------------------------------|--|--|
| Meetbare mediums       | Meetbare mediums: Alle mediums die in de<br>app zijn opgeslagen. Niet meetbaar: ammoniak<br>(R717) en andere ammoniakhoudende<br>koudemiddelen |  |  |
| Omgevingsvoorwaarden   | Opslagtemperatuur: -20 60 °C / -4 140 °F                                                                                                    |  |  |
| Behuizing              | Materiaal: ABS / PA / TPE<br>Afmetingen: ca. 77 x 109 x 60 mm<br>Gewicht: 592 g (zonder batterijen)                                            |  |  |
| IP-klasse              | IP 54                                                                                                    |  |  |
| Voeding                | Accu's / batterijen 3 x AAA<br>Levensduur batterijen: 130 h                                                                                    |  |  |
| Auto Off               | 10 min, indien geactiveerd, Bluetooth $^{\ensuremath{\texttt{@}}}$ uit                                                                         |  |  |
| Richtlijnen, normen en | EU-richtlijn: 2014/30/EU                                                                                                    |  |  |
| keuringen              | De EG-verklaring van<br>overeenstemming vindt u op de Testo<br>website, www.testo.com, onder de<br>productspecifieke downloads.                |  |  |

#### Beschikbare koudemiddelen

| Eigenschap                 | Waarde  |       |       |  |
|----------------------------|---------|-------|-------|--|
| Aantal koudemiddelen       | ~ 90    |       |       |  |
| Te kiezen koudemiddelen in | R114    | R407C | R444B |  |
| het instrument             | R12     | R407F | R448A |  |
|                            | R123    | R407H | R449A |  |
|                            | R1233zd | R408A | R450A |  |
|                            | R1234yf | R409A | R452A |  |
|                            | R1234ze | R410A | R452B |  |
|                            | R124    | R414B | R453a |  |
|                            | R125    | R416A | R454A |  |
|                            | R13     | R420A | R454B |  |
|                            | R134a   | R421A | R454C |  |
|                            | R22     | R421B | R455A |  |
|                            | R23     | R422B | R458A |  |
|                            | R290    | R422C | R500  |  |
|                            | R32     | R422D | R502  |  |
|                            | R401A   | R424A | R503  |  |
|                            | R401B   | R427A | R507  |  |
|                            | R402A   | R434A | R513A |  |
|                            | R402B   | R437A | R600a |  |

| Eigenschap | Waarde |        |            |
|------------|--------|--------|------------|
|            | R404A  | R438A  | R718 (H2O) |
|            | R407A  | R442A  | R744 (CO2) |
|            | R11    | R227   | R417A      |
|            | FX80   | R236fa | R417B      |
|            | I12A   | R245fa | R417C      |
|            | R1150  | R401C  | R422A      |
|            | R1270  | R406A  | R426A      |
|            | R13B1  | R407B  | R508A      |
|            | R14    | R407D  | R508B      |
|            | R142B  | R41    | R600       |
|            | R152a  | R411A  | RIS89      |
|            | R161   | R412A  | SP22       |
|            | R170   | R413A  |            |

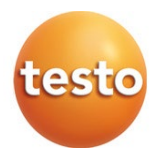

#### Testo SE & Co. KGaA

Celsiusstraße 2 79822 Titisee-Neustadt Germany Telefoon: +49 7653 681-0 E-mail: info@testo.de Internet: www.testo.com